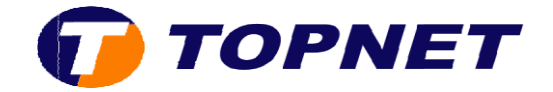

## Configuration du modem Huawei HG532e sur le réseau IP

1. Accédez à l'interface du modem via l'adresse **192.168.1.1** 

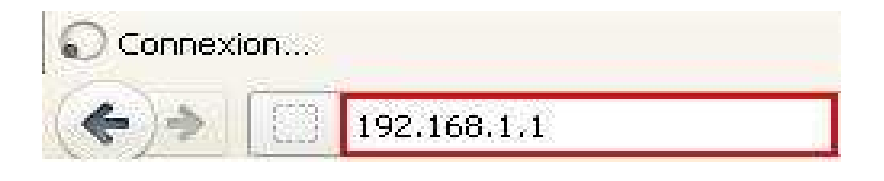

2. Saisissez « **topadmin** » comme <u>Utilisateur</u> et <u>Mot de passe</u> puis cliquez sur « **Connexion** »

|    | d'utilisate | eur: Lupat     |               |                 |   |
|----|-------------|----------------|---------------|-----------------|---|
| De | Mot de pa   | sse: 🕶         | ****          |                 |   |
| 4  | S'il vou    | us plaît entre | r votre nom d | 'utilisateur et | m |
|    | passe.      | -              |               |                 |   |

3. Cliquez sur « **De base** » puis « **WAN** »

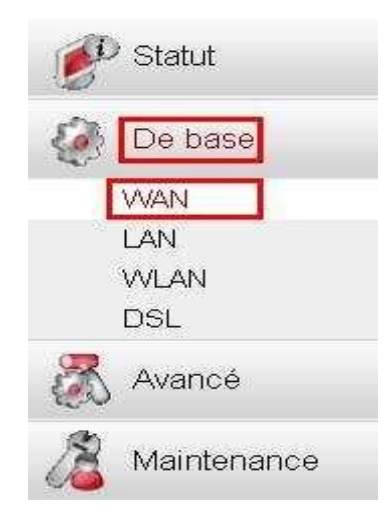

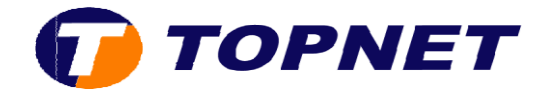

- 4. Saisissez « **0** » dans le premier champ de la rubrique « **VPI/VCI** » et « **35** » dans le deuxième
- 5. Sélectionnez « PPPoE » dans la rubrique « Type de connexion »
- 6. Sélectionnez « LLC » dans la rubrique « Mode d'encapsulation »

| Nom                        | Type de co         | onnexion | Statut de connexion<br>Déconnecté | Adresse IP | Activer<br>1 |
|----------------------------|--------------------|----------|-----------------------------------|------------|--------------|
| INTERNET_TR069_R_0_35      | PPP                | οE       |                                   |            |              |
| INTERNET_TR069_R_0_35      |                    |          |                                   |            |              |
| Connexion WAN :            | Activer            |          |                                   |            |              |
| VPI/VCI :                  | 0 / 35             |          |                                   |            |              |
| Liste des services :       | INTERNET_TR069 😪   |          |                                   |            |              |
| Port liaison:              | LAN1<br>SSID1      | LAN2     | C LAN3                            | LAN4       |              |
| Type de connexion :        | PPPoE 💌            |          |                                   |            |              |
| IPv4 :                     | Activer            |          |                                   |            |              |
| NAT :                      | NAPT               | ]        |                                   |            |              |
| VLAN :                     | Activer            |          |                                   |            |              |
| 802.1P :                   | Activer            |          |                                   |            |              |
| Type de service :          | UBR sans PCR       | -        |                                   |            |              |
| Mode d'encapsulation :     | LLC 💌              |          |                                   |            |              |
| Mode d'authentification :  | Auto 😽             |          |                                   |            |              |
| Déclencheur de connexion : | Toujours actif 🛛 👻 |          |                                   |            |              |

7. Saisissez votre **nom d'utilisateur** et votre **mot de passe ADSL** dans les champs correspondants puis cliquez sur « **Soumettre** »

| Mode d'encapsulation :     |                      |
|----------------------------|----------------------|
| Mode d'authentification :  | Auto 💽               |
| Déclencheur de connexion : | Toujours actif 🛛 😨   |
| Nom d'utilisateur:         | loginadsl @topnet.tn |
| Mot de passe :             | • • • • • • • •      |
| MTU :                      | Auto Taille : 1492   |
| MSS:                       | 0                    |
| IPv6 :                     | Activer              |
| Type de tunnel:            | None 👻               |
|                            | Soumettre            |